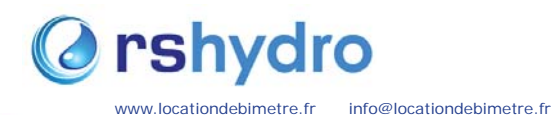

## Débitmètre à ultrasons Panametrics PT878GC

**GUIDE DE DEMARRAGE RAPIDE** 

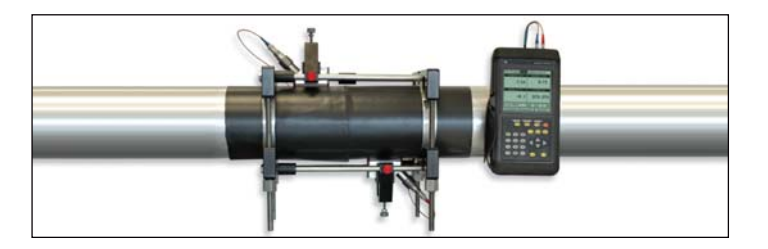

#### () Programmation du transducteur, paramétrage canalisation et fluid

Avant que le PT878 ne commence à enregistrer des mesures, l'utilisateur doit entrer les paramétrages du transducteur, de la canalisation et du fluide en suivant les étapes suivantes :

Appuyer sur la touche [MENU] et sélectionner l'onglet Programme en utilisant les touches flèches. Appuyer [ENTER] pour entrer dans le menu, et [ENTER] une nouvelle fois pour entrer dans le Menu du transducteur (voir photo ci-contre).

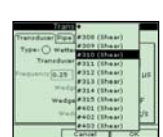

2. Parcourir les options du transducteur en sélectionnant les options appropriées à partir du 2. Parcouri les options du transducteu en selectionnant les options appropries a partir du menu déroulant, ou bien taper manuellement la sélection requise (si une case est grisée, vous n'avez pas à entrer de sélection pour ce paramétrage). La température de calage est typiquement à mi-chemin entre la température de la canlisation et celle de l'air.

3. Une fois que vous complétez l'onglet du transducteur, sélectionner le haut de la page et appuyer sur les flèches pour éclairer l'onglet du Menu Canalisation. Appuyer sur [ENTER] pour ouvrir le Menu Canalisation. Parcourir les options comme indiqué à l'étape 2.

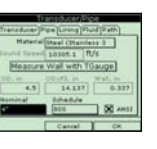

.....

1.01 Bars

.

5694.15

8.8

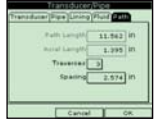

4. Répéter l'étape 3 pour les 3 autres onglets restants, Fluid, Revêtement et Circuit (deux traverses sont courantes pour une facilité d'installation et de précision – Plus d'information dans le section 2)

5. Une fois terminer, appuyer sur [F3] pour confirmer vos choix et retourner à l'écran principal

6. Le débitmètre doit afficher le message suivant : « Attention : l'espacement du transducteur à changer ». C'est l'espacement que vous devrez respecter pour installer les C'est l'espa nger transducteurs

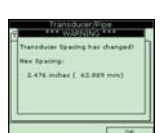

#### Messages d'Erreur et Tests des câbles et transducteurs

Une façon de tester que les câbles et transducteurs fonctionnent est de les brancher au PT878GC et de placer le transducteur à votre oreil er pour un bruit de bourdonnement fréquent. Si vous ne l'entendez pas, c'est qu'il existe un problème soit avec les câbles ou les

Assurez-vous que les transducteurs sont correctement espacés.

sages d'erreur - les messages d'erreur à code sont affichés lorsque le PT878 affiche des mesures. Pour les significations des mess eur et la liste complète des solutions, merci de se référer à la section de diagnostic et de dépannage du guide d'installation et de tionnement du GE Panametrics.EO - Error message is displayed briefly after another error message. No action is needed in this c

E0 - Message d'erreur affiché brièvement après un autre message d'erreur. Aucune action requise dans ce cas

E1 - Le débitmètre a une puissance de signal ultrasonique faible. Cela pourrait être du à des câbl cellule de mesure ou une défaillance électronique.

E2 - Erreur sur la vitesses du son. Cela pourrait être du par une programmation et un espacement des transducteurs incorrecti

E3 - Erreur de plage de Vélocité. Causée par une programmation incorrecte, un espacement incorrect des transducteurs ou des c

E4 – Problème de qualité du signal. Si trop faible, c'est un problème de cellule de débit ou électrique. Si trop trop élevé, c'est une

E5- Erreur d'Amplitude. Il y a des bulles en abondance ou des particules dans le fluide

#### Description du clavier

- Le clavier PT878 dispose de 25 touches de fonction. Les fonctions de chacune des touches sont les suivants
- 3 touches de fonction ([F1], [F2], [F3]) cela vous permet de sélectionner les fonctions sp
- 12 touches numériques (y compris [-] et [.]) cela vous permet d'entrer des données numériques.
- 4 touches flèche cela vous permet de se déplacer dans les options du me
- Touche Alde [?] Cela vous permet un accès à l'alde en ligne
- [MENU] Touche Menu Cela vous permet d'accéder au menu principa
- IENTER1 cela vous permet d'entrer dans un menu particulier, et entrer néos dans la m
- · [SEL] Cela vous permet de vous déplacer entre les mesures de données à l'écran
- · [ESC] Cela vous permet de quitter les menus ou les options de menu à tout moment; annule une entrée numérique
- Touche rouge Met l'appareil sous tension ou hors tension et bascule le rétro airage ON ou OFF.

## **@ Entrée les paramètres standard de Volume/Débit**

L'option standard Volume / Débit permet à l'utilisateur de corriger les unités volumétriques normales de température et de pression. Il vous permet égal le débit.

- 1. Sélectionnez le menu programme et appuyez sur [ENTER].
- 2. Faites défiler jusqu'à la touche Std Vol / Débit et appuyez sur [ENTER].

3. Le premier paramètre vous permet d'activer ou de désactiver l'option de volume standard.

4. Utilisez les touches flèches pour corriger le bouton radio.

5. Appuyez sur [ENTRER] pour confirmer votre sélection.

Remarque: Si vous sélectionnez "Disabled" vous ne pouvez pas sélectionner d'autres invites dans cette fenêtre.

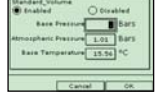

6 () Artive 0132 Bars 2next • A 6 () Artive B

.

6. L'option suivante vous demande d'entrer la pression de base. Appuyez sur [ENTER] pour ouvrir la boite de texte et utilisez les touches numériques pour la saisir. Appuyez sur [ENTER] pour confirmer l'entrée.

7. L'option suivante demande la pression atmosphérique. Appuyez sur [ENTER] pour ouvrir la boîte de texte et utilisez les touches numériques pour la saisir. Appuyez sur [ENTER] pour confirmer la sélection.

8. L'invite finale dans cette fenêtre demande à la température de base. Appuyez sur [ENTER] pour ouvrir la boîte de texte et utilisez les touches numériques pour la saisir. Appuyez sur [ENTER] pour confirmer la sélection.

Appuyez sur la touche flèche haut pour revenir à l'invite de volume standard, puis revenir à l'onglet Paramètres Pour confirmer les entrées et revenir au mode opérationel, appuyez sur [F3] (OK).

## ② Entrée les données dans l'option Volume standard

1. Pour saisir les entrées de volume standard, revenir à l'onglet Paramètres en haut de la nêtre de volume standard

2. Faites dérouler à l'onglet Entrées et appuyez sur [ENTER] pour ouvrir la fenêtre 3 Faites défiler vers le bas pour la première invite qui demande si la pression est fixe ou concernent vera re was your la première invite qui demande si la pression est fixe ou active. Faites défilier jusqu'à l'option appropriée et appuyez sur [ENTRER] pour confirmer la sélection.

Remarque: Sélectionnez uniquement active si vous avez des enregistrements de pression et de température en direct dans le débitmètre.

4. Si vous avez sélectionné une pression fixe, il vous sera demandé d'entrer la pression de base. Appuyez sur [ENTER] pour ouvrir la boîte de texte et les touches numériques pour entrer la valeur de pression. Appuyez sur [ENTER] pour confirmer l'entrée.

5. Le message suivant apparaît si vous avez sélectionné une valeur de pression active ou fixe. L'entrée souhaitée doit être saisie. Défilez de la zone de texte de la pression jusqu'au menu d'entrée et appuyez sur [ENTER] pour courri le menu deroutant. Faites défiler jusqu'a l'entrée A ou B et appuyez sur [ENTER] pour confirmer la sélection.

6. Le message suivant demande si la température est fixe ou active. Faites défiler jusqu'à l'option correcte et appuyez sur [ENTER] pour confirmer la sélection.

7. Si vous avez sélectionné une température fixe, il vous sera demandé d'entrer la valeur de température. Appuyez sur [ENTER] pour ouvrir la boîte de texte et utilisez les touches numériques pour entrer la valeur de température. Appuyez sur [ENTER] pour confirmer l'entrée.

8. Le message suivant apparaît si vous avez sélectionné une valeur de température active ou fixe. L'entrée souhaitée doit être saisi. Défilez de la zone de texte de la température jusqu'au menu d'entrée et appuyez sur [ENTER] pour ouvrir le menu deux a traite de la competition jusqu'a l'entrée A ou B et appuyez sur [ENTER] pour confirmer la sélection.

Remarque: Si yous avez inversé les deux entrées actives à #A (ou #B), le PT878GC inverse automatiquement une entrée à l'autre lettre. Cette modification fait en sorte que seule une entrée analogique est affectée à un type de mesu

Remarque: Si vous sélectionnez "Disabled", vous ne pouvez pas sélectionner un autre choix dans cette fenêtre.

#### Ø Saisie des paramètres de débit

1. Pour entrer les paramètres de débit dans l'option volume/débit standard, défilez sur l'onglet de débit et appuyez sur [ENTER] pour ouvrir la fenêtre.

2. La première invite vous demande si vous voulez activer ou désactiver l'option de débit. Faites défiler jusqu'à l'option appropriée et appuyez sur [ENTRER] pour confirmer la sélection.

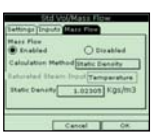

4y 1.02208 NG

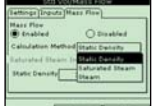

débit

3. Si vous avez sélectionné "Activer" débit l'invite suivante apparaît pour demander la 3. Si vous avez selectionine Activer debit invite solvante apparait pour demander la méthode calculée. Trois options sont disponibles: la densité statique, la vapeur saturée et de la vapeur. Appuyez sur [ENTER] pour ouvrir le menu déroulant. Faites défiler jusqu'à la méthode appropriée pour votre application et appuyez sur [ENTER] pour confirmer l'entrée.

Si vous sélectionnez la vapeur saturée: L'invite demande la vapeur saturée entrée.
Appuyez sur [ENTER] pour ouvrir la zone de texte, entrez la valeur appropriée, et appuyez sur [ENTER] pour confirmer l'entrée.

Si vous sélectionnez Densité statique: L'invite demande pour la valeur de la densité statique. Appuyez sur [ENTER] pour ouvrir la zone de texte, entrez la valeur appropriée, et appuyez sur [ENTER] pour confirmer l'entrée.

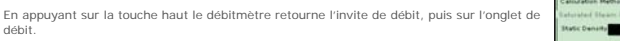

Pour confirmer les entrées et revenir au mode opérationnel, appuyez sur [F3] (OK)

#### Conseils et informations utiles

- La touche [ENTER] vous permet d'entrer et de confirmer un paramètre, entrer dans un menu et faire de
- Le câble à bout rouge doit être placé sur le transducteur amont et le câble à bout bleu sur le transducteur avai

1.01

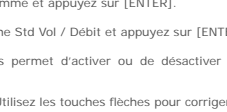

## **@** Installation des dispositifs de fixation et les transducteurs

Merci de noter qu'une installation complète implique le système de fixation, les transducteurs et le matériau d'amortissement

#### Installation du dispositif de fixation

1. Le dispositif de fixation est installé en deux parties. La première moitié du dispositif de fixation est installé avec les quatre tiges, doit être positionné sur le plan horizontal de la canalisation à la position 3 heures.

2. La seconde moitié du dispositif de fixation doit être placé par dessus es tiges filetées à la position 9 heures

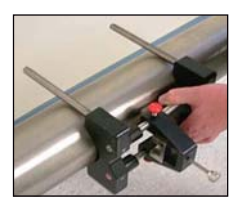

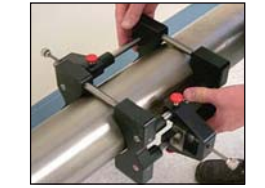

Remarque: chaque moitié du dispositif de fixation comporte une échelle de mesure. Faites en sorte que la règle se trouve sur du même côté avec le zéro à la même origine

3. Les quatre écrous devraient maintenant être installés sur les tiges avec le côté convexe de l'écrou face à l'appareil. Serrez à la main les écrous.

## Installation des transducteurs

1. Appliquez une fine ligne de gel couplant sur toute la longueur de chaque face des transducteur

2. Le premier bloc de montage doit être fixé sur un chiffre de l'échelle tel que 1' ou 1cm. Installez le premier transducteur dans le bloc de montage avec le connecteur BNC polintant vers l'extérieur à partir du centre du bloc V de fixation. Serrez la vis sur le curseur jusqu'à ce que le transducteur soit maintenu serré sur la surface de la canalisation.

@ Paramétrage d'un nouvel enregistrement

Appuyez sur [ENTER], faites défiler pour nouvel enregistrement et appuyez sur [ENTER] à nou

2. L'écran créer un nouvel enregistrement apparaît. Utilisez les touches flèches et entrez pour créer le nom de l'enregistrement. [F1] pour supprimer un caractère et [F3] pour confirmer l'entrée.

4. Il vous sera demandé de choisir entre un format linéaire ou circulaire pour l'enregistrement.

3. Le PT878GC demandera la mise en forme de l'enregistrement et des mesures.

appuyez sur la touche [MENU] et faites défiler le Menu Enregistrement

ctionnez à l'aide du touches flèches puis appuvez sur entrée

confirmer l'entrée.

10. Appuyez sur [ENTER] sur la première mesure pour ouvrir l'onglet Mesures.

09/05/26 3/05/46 PM 4/05/46 PM famal 60 SRCS

Cancel Attrate

1. Pour créer un nouvel enregistrement, vous devez d'abord entrer dans le menu d'enregistrement. Pour ce faire

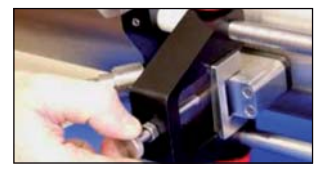

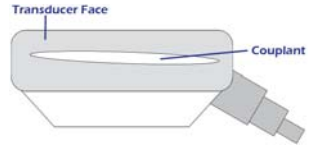

3. Réglez le deuxième bloc de montage à l'espacement calculé uté du chiffre d'échelle initial sélectionné pour le premier bloc de montage

4 Installez le second transducteur de la même manière

#### Installation du matériel d'amortissement

1. Une fois que les fixations ont été installées, utilisez un stylo marqueur pour marquer les bords intérieurs des supports sur le tuyau

2. Retirez les dispositifs de fixation et les transducteurs de la canalisation. 3. Essuyez soigneusement la canalisation à l'aide d'une serviette ou d'un chiffon

4. Coupez une longueur égale à la circonférence le matériau d'amortissement et décoller le film.

5. Entouré la canalisation suivant les lignes déjà marquées qui représentent le bord intérieur du dispositif de fixation.

6. Le dispositif de fixation doit maintenant être réinstallé et les transducteurs monté s'assurant que l'espacement est réglé correctement.

7. À l'aide d'un stylo marqueur, dessinez le contour du transducteur.

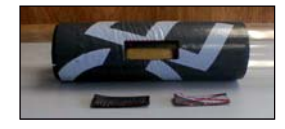

Une fois encore enlevez les transducteurs et le dispositif de fixation. Utilisez un couteau pour découper la forme du transducteur et peler le matériau d'amortissement de la conduite.

9. Nettoyer la zone découpée du tuyau pour éliminer tout excès de résidus

10. Réinstaller le dispositif de fixation et les transducteurs.

11. Couper une autre longueur de matériau d'amortissement, égale à la circonférence. Coupez en deux morceaux, chacun 4,5 en largeur. 12. Entourez une bande sur chaque côté du dispositif de fixation

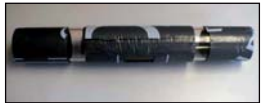

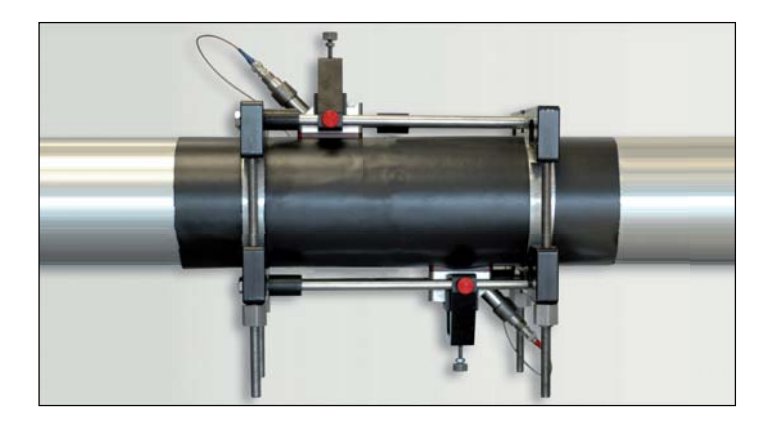

#### ② Transférer les fichiers d'enregistrement au PC

1. Vérifiez que l'option de communication a été réglée sur le protocole IrDA

2. Vérifiez qu'il existe un chemin clair entre le port infrarouge sur le PT878 et le capteu infrarouge du PC. Si c'est le cas le PT878 et le PC seront automatiquement co 3. Appuyez sur la touche [MENU] et défilez jusqu'à l'onglet Enregistrement et appuyez sur

8:08/09/10 15:07: 8:08/09/10 16:07: Drtenial 60 Second Records:40 06/09/13 1 050 bytes

5. Utilisez les touches flèches pour sélectionner l'enregistrement que vous souhaitez transférer dans la partie gauche du panneau.

7. Faites défiler jusqu'à Transfert et appuyez sur [ENTER]. Le PT878 recherchera des périphériques Infrarouge.

Lorsque le PT878GC trouve un dispositif infrarouge, un message apparaît pour indiquer que le fichier est téléchargé. L'ordinateur vous demandera si vous voulez accepter la donnée.

9. Le fichier peut alors être ouverte sur le PC en utilisant le Panalog Viewer et peut ensuite être exporté au format Microsoft Export

#### Operation of the second state of the second state of the second

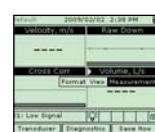

#### Changer les paramètres de mesure

Utiliser les touches flèche pour dérouler la vue du paramètre que vous souhaitez changer. Appuyer [ENTER] quand vous l'avez surligné.

2. Dérouler l'onglet de mesure et appuyer [ENTER].

3. Dérouler jusqu'à la mesure vous souhaitez modifier et appuver [SELECT]. Le curseur ira sur la liste des unités

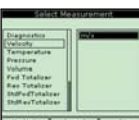

5. Confirmer la sélection en appuyant sur [F3] (OK).

4. Dérouler jusqu'à l'unité voulu et appuyer [SELECT].

6. Le PT878 retournera maintenant à l'écran principal et affichera les nouveaux paramètres

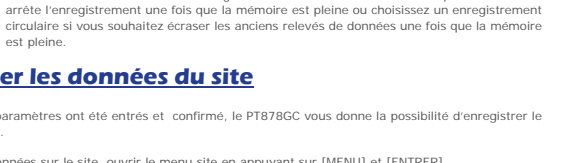

③ Sauvegarder les données du site 1. Une fois que tous les paramètres ont été entrés et confirmé. le PT878GC vous donne la possibilité d'enregistrer le

est pleine

age sur un dossier sit

2. Pour enregistrer les données sur le site, ouvrir le menu site en appuyant sur [MENU] et [ENTRER].

12. Répétez ceci avec jusqu'à 12 paramètres.

3. Utilisez les touches flèches pour faire défiler jusqu'à l'option sauvegarder

4. Une fenêtre apparaîtra. Appuyer sur [F2] pour annuler l'enregistrement du site ou [F3] pour confirmer l'enregistrement

REMARQUE: Sélectionnez un enregistrement linéaire si vous souhaitez que le débitmètre

sélection.

Remarque: Pour enregistrer les paramètres sous un autre nom de site, reportez-vous au chapitre 4 du manuel de

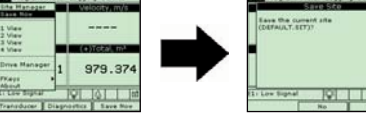

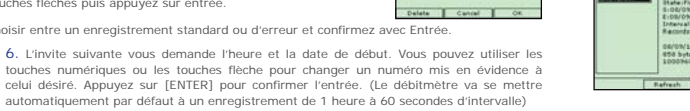

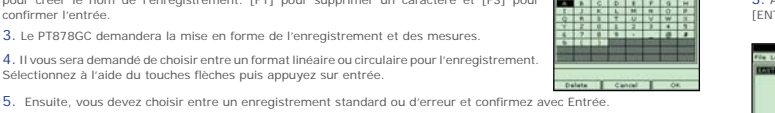

# [ENTER]

4. Appuyez sur [ENTER] pour entrer dans le Log Manager.

6. Appuyez sur [MENU] pour passer à l'onglet Fichier et appuyez sur [ENTER].

Pour changer les quantités des paramètres de mesures / vues de l'écran principal. Appuye Pour l'anger les quantités des parametres de mésures / vies de rectar principar, Appuye d'abord sur (MENU) et dérouder le menu jusqu'à la vue requise. Liver fois qu'il est surligné appuyer [ENTER]. L'écran principal va maintenant changer pour la quantité choisie de vue Pour l'étape suivante, masquer le menu en pressant [MENU].

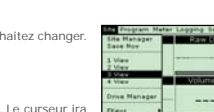

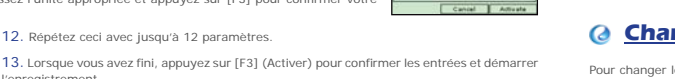

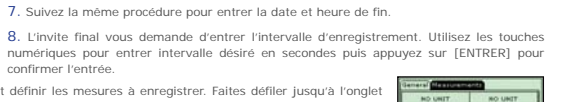

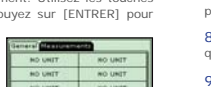

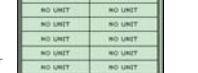

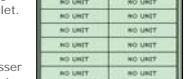

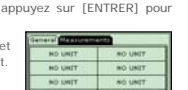

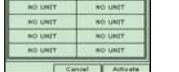

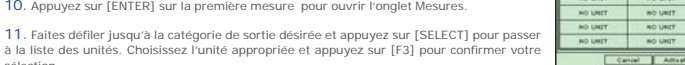

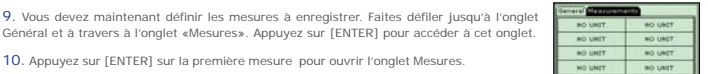

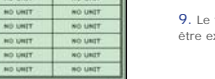